## TTQS 112年度新任專業人員招募遴選 報名操作指引手冊

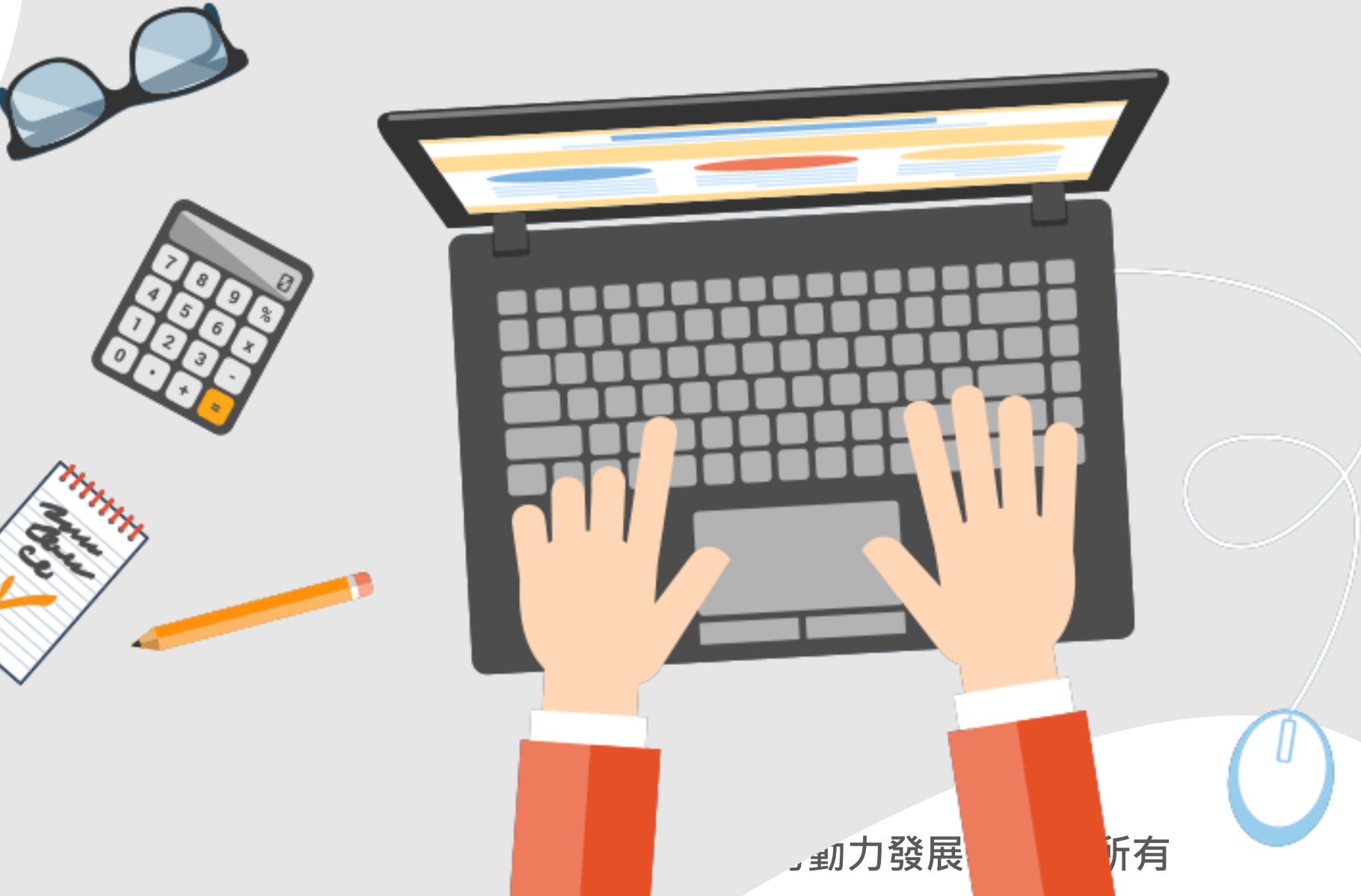

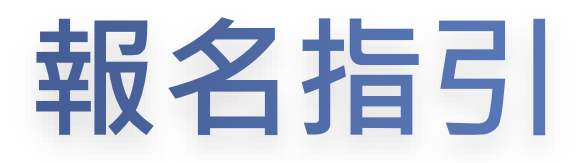

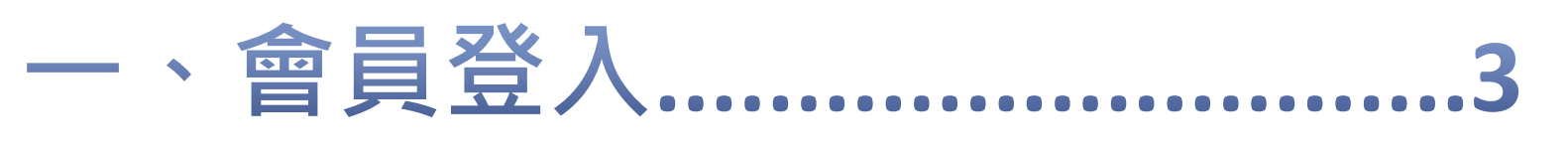

- 二、開始報名..... 5

  - (二) 填寫報考類別及區別
  - (三) 填寫報考資格
  - (四) 填寫審查計分項目
  - (五) 檢查證明文件
  - (六) 簽署報名同意書
- 四、常見問答...... 18

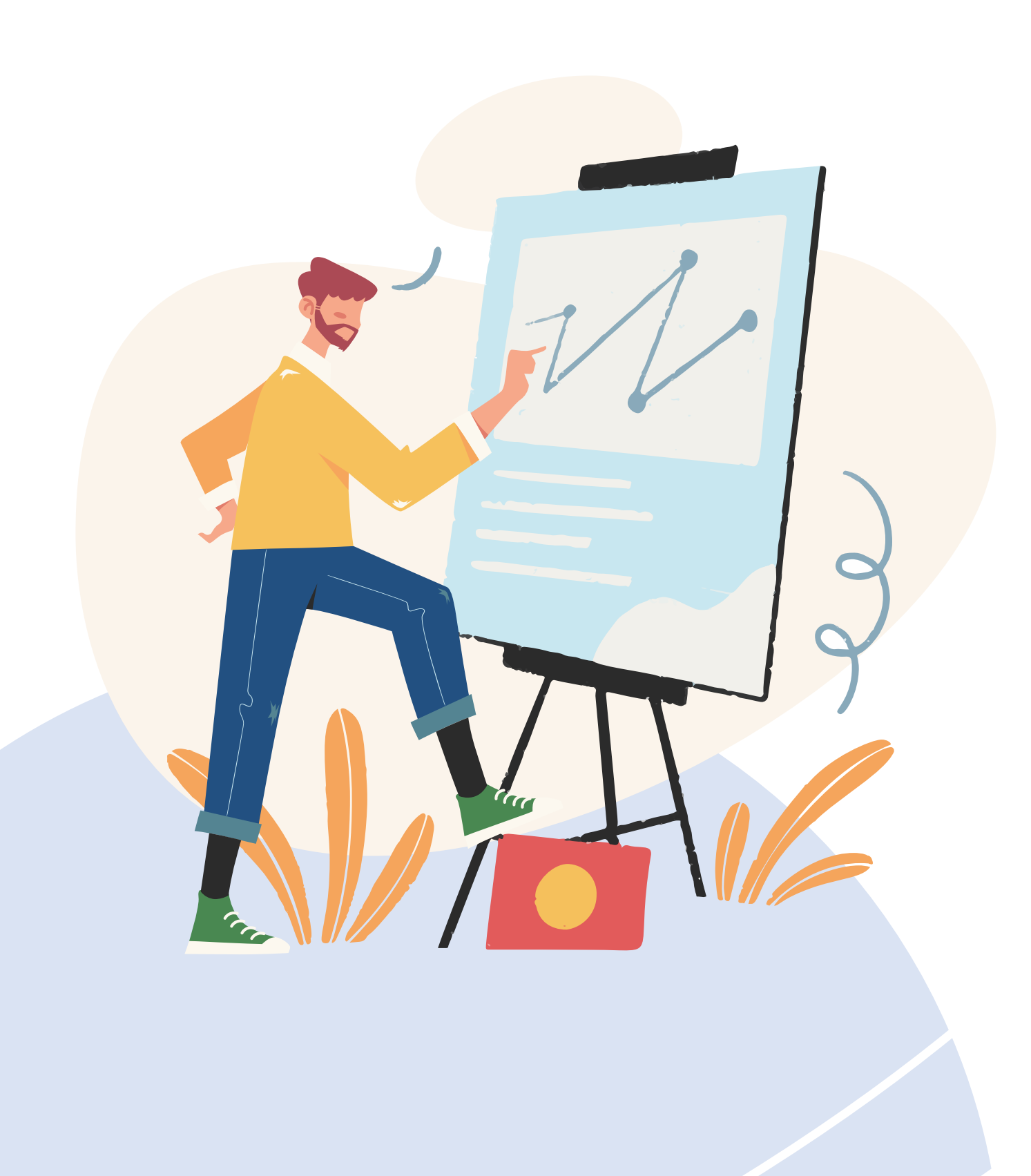

(一) 填寫基本資料

三、送出報名表...... 16

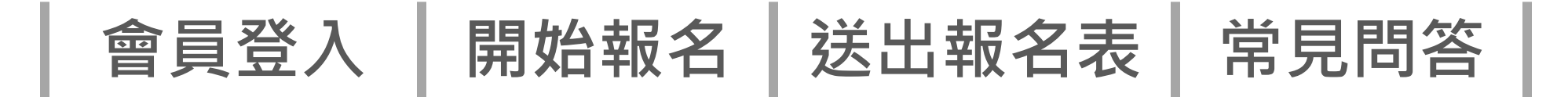

### 由TTQS首頁點選「會員專區」登入。若非會員,請註冊【一般會員】。

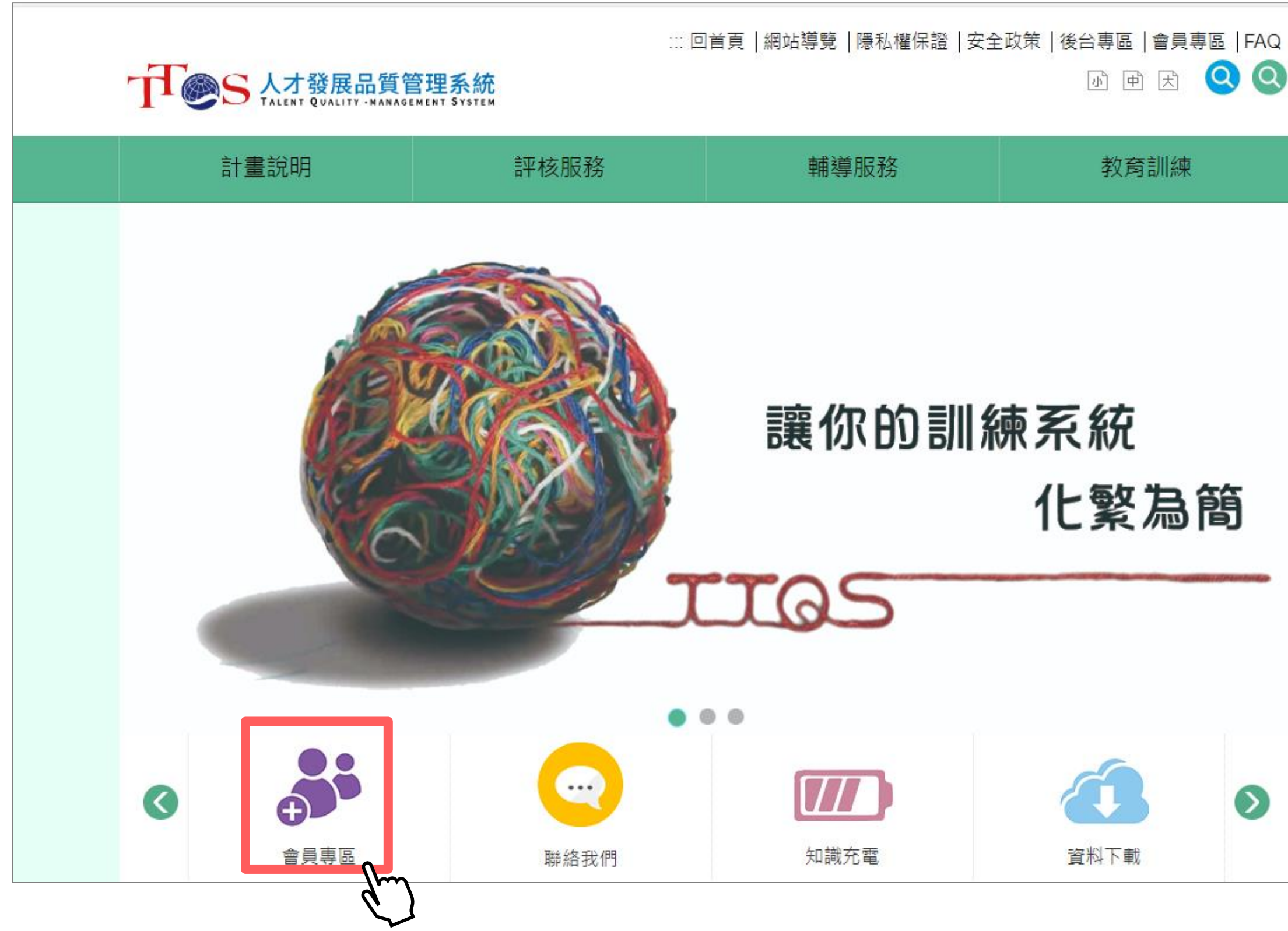

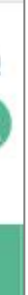

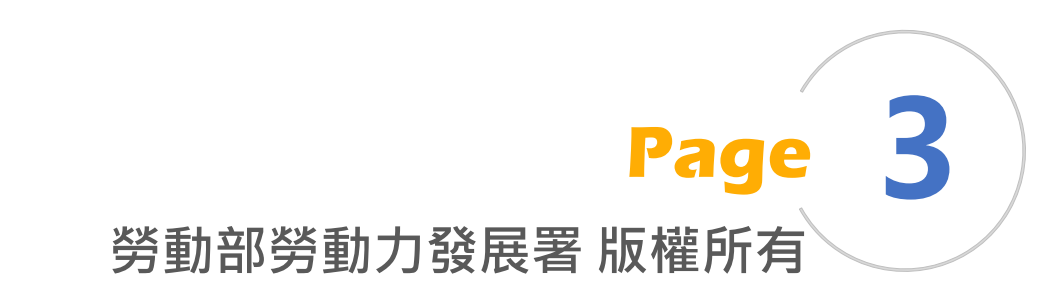

### 開始報名|送出報名表| 常見問答 會員登入

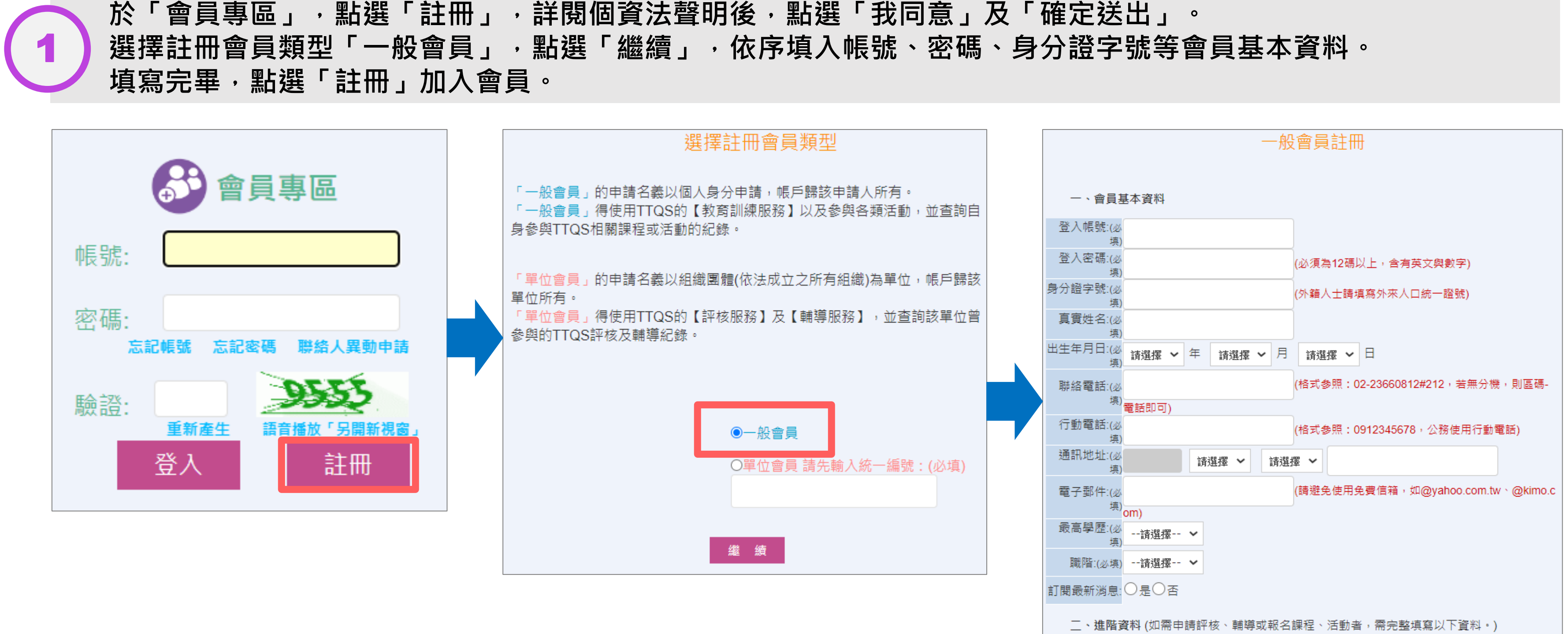

免費電子信箱較常發生收不到信的問題,請避免使用,以免發生擋信問題。 如@yahoo.com.tw、@kimo.com

勞動部勞動力發展署 版權所有

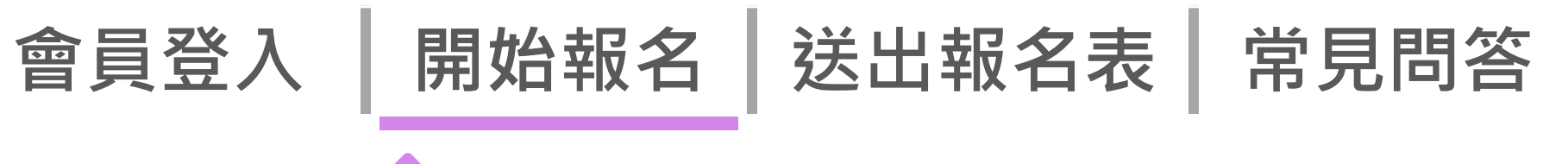

### 💽 (一) 填寫基本資料

登入「一般會員」,點選【一般會員專區】/【新任專業人員招募遴選】,開始報名。 於【報名流程】,點選「填寫報名表」。

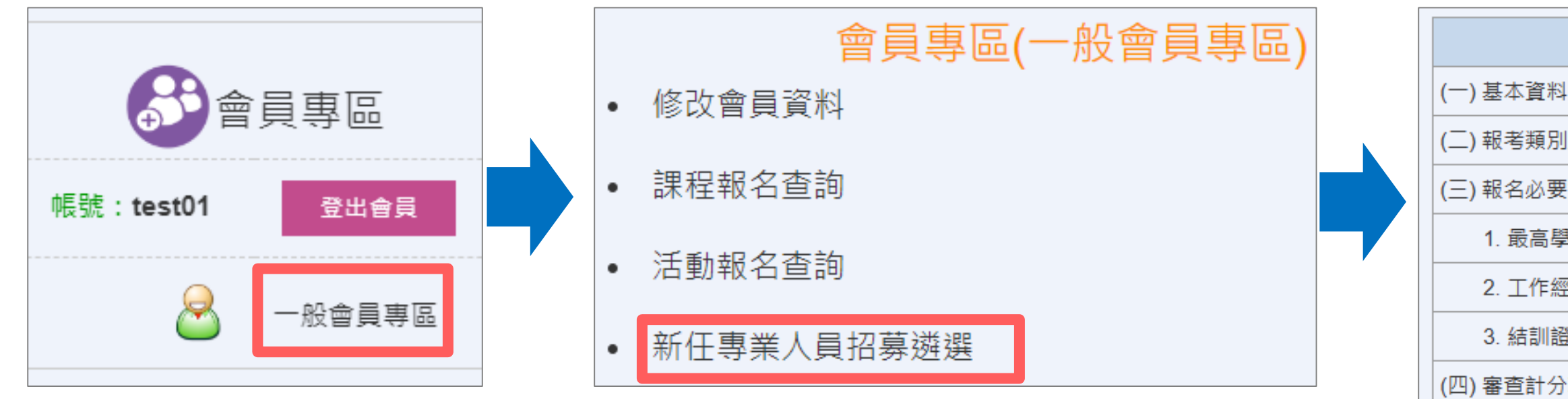

| 報名表填寫項目                                                                       | 填寫狀態             | 檢視             |
|-------------------------------------------------------------------------------|------------------|----------------|
| (一) 基本資料                                                                      |                  |                |
| (二) 報考類別及區別                                                                   |                  |                |
| (三) 報名必要資格                                                                    |                  |                |
| 1. 最高學歷                                                                       |                  |                |
| 2. 工作經歷                                                                       |                  |                |
| 3. 結訓證書                                                                       |                  |                |
| (四) 審查計分項目                                                                    |                  |                |
| 1. 證書(照)或受訓證明                                                                 |                  |                |
| 2. 工作經歷                                                                       |                  |                |
| 3. 其他項目                                                                       |                  |                |
| (五) 證明文件自我檢查表                                                                 |                  |                |
| (六)報名同意書簽署                                                                    |                  |                |
| 報名參與本專業人員招募遴選者,即視為同意授權<br>料保護法」及TTQS 新任專業人員招募遴選作業個資蒐<br>集、處理及利用個人資料。<br>填寫報名表 | 本部發展署位<br>集告知事項」 | &「 個人資<br>之規範蒐 |

勞動部勞動力發展署 版權所有

Page 5

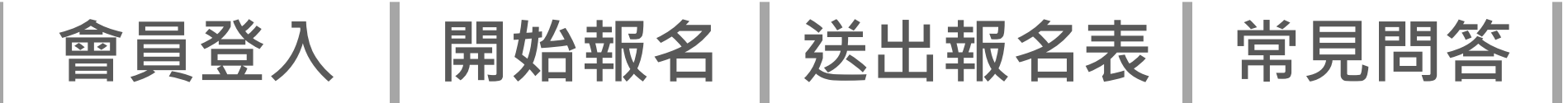

### (一) 填寫基本資料

2

填寫基本資料後,點選「選擇檔案」,上傳【相片、身分證正、反面】。並按「下一步」鈕。

| (一)基本資料     |                                                               |                               |
|-------------|---------------------------------------------------------------|-------------------------------|
| 姓名:(*)      |                                                               |                               |
| 出生年月日:(*)   | 1.000 (                                                       |                               |
| 身分證統一編號:(*) |                                                               |                               |
| 通訊地址:(*)    | 台北市 ~ 大同區 ~ 一 一 一 一 一 一 一 一 一 一 一 一 一 一 一 一 一 一               |                               |
| 電子郵件:(*)    |                                                               |                               |
| 聯絡電話:(*)    | (格式参照:02-23660812#212,若無分機,則區碼-電話即可)                          |                               |
| 行動電話:(*)    | (格式参照:0912345678,公務使用行動電話)                                    |                               |
| 餐食:(*)      |                                                               |                               |
| 傳真          | (格式参照:02-23660812)                                            |                               |
| 相片上傳:(*)    | 選擇檔案<br>請上傳最近6個月內2吋正面脫帽證件照,掃描解析度200dpi以上,影像以JPEG格式儲存,檔案上限5MB。 |                               |
| 身分證正面上傳:(*) | 選擇檔案<br>請上傳正面影像,影像以JPEG 格式儲存,檔案上限5MB。                         |                               |
| 身分證反面上傳:(*) | 選擇檔案<br>請上傳反面影像,影像以JPEG 格式儲存,檔案上限5MB。                         | <b>(*)</b> 屬如                 |
|             | 回報名首頁 回上一步 到下一步 資料暫存                                          | │ 提醒您 <sup>⊥</sup> 時間<br>檔案 ↓ |
|             | d m                                                           |                               |

必填欄位。 當案格式限PDF,檔案上限5MB。 上傳完顯示於畫面,點選「刪除」即可重新上傳。

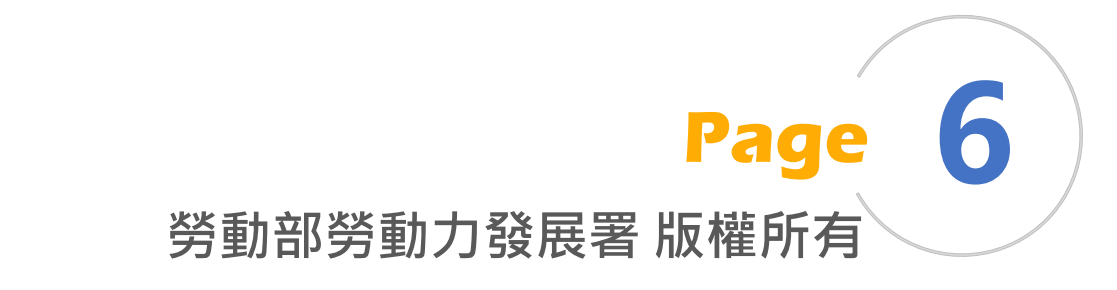

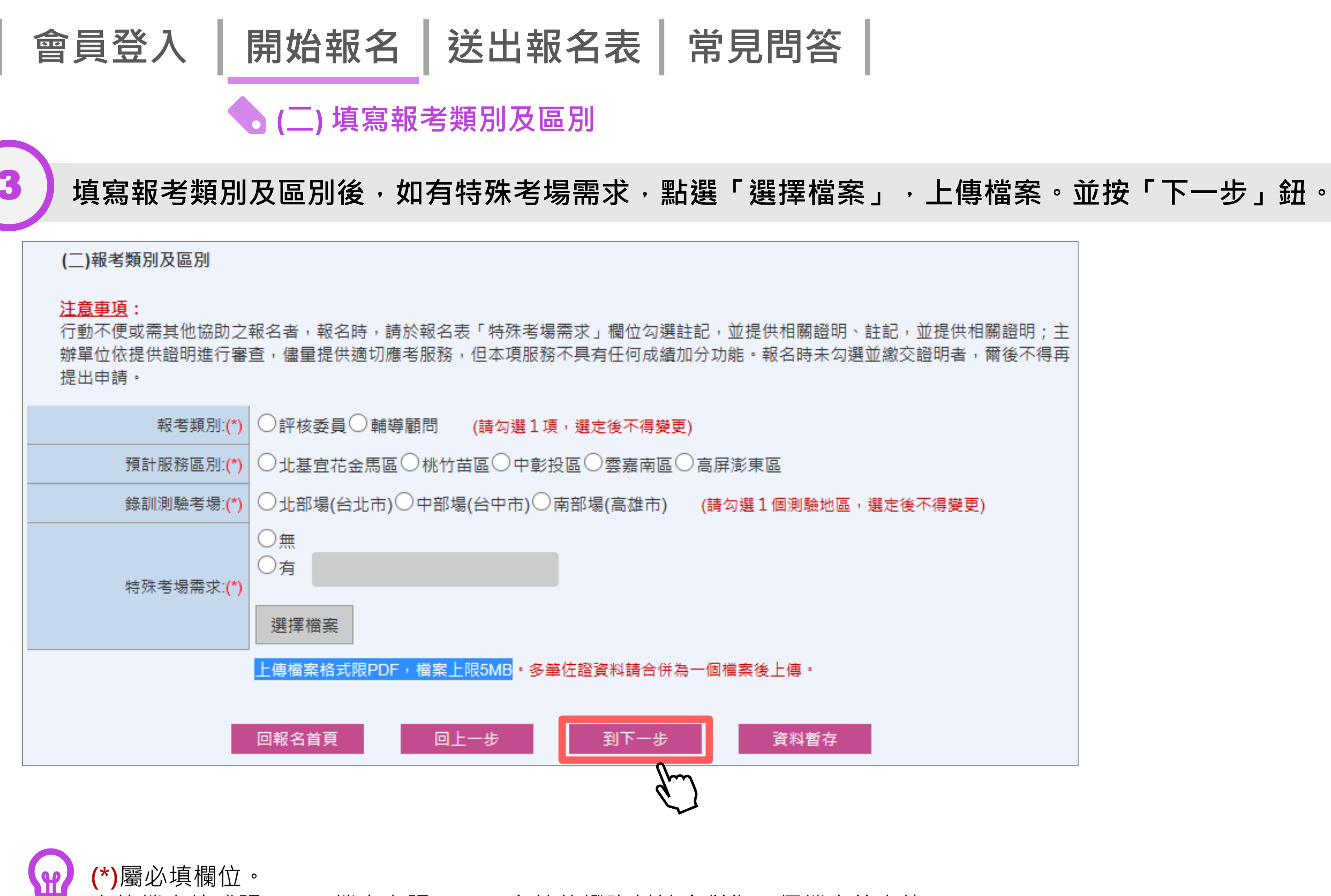

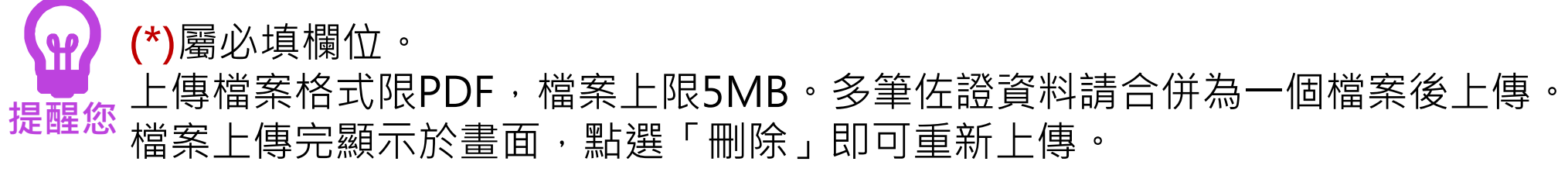

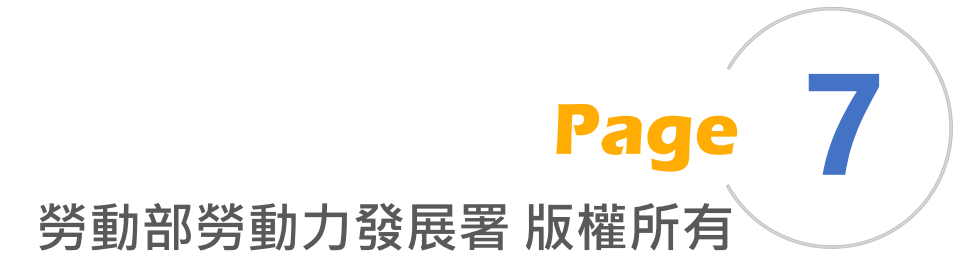

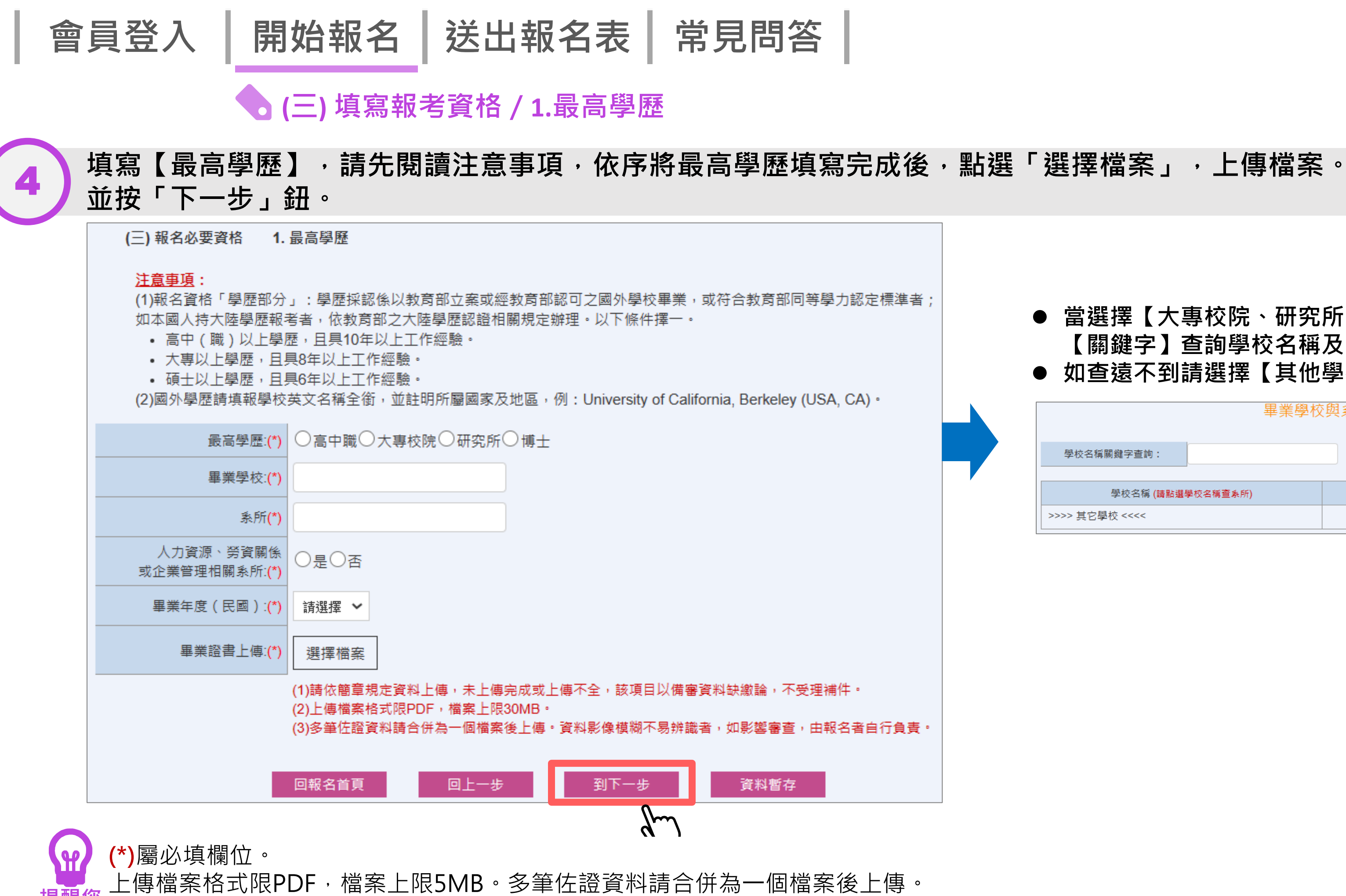

檔案上傳完顯示於畫面,點選「刪除」即可重新上傳。

● 當選擇【大專校院、研究所,或博士】時,請輸入 【關鍵字】查詢學校名稱及系所。

● 如查遠不到請選擇【其他學校】自行輸入名稱

|                    | 畢業學校     | 與系所查詢 |            |  |
|--------------------|----------|-------|------------|--|
| 學校名稱關鍵字查詢:         |          | 查詢    | 關閉         |  |
| 學校名稱 <b>(請點選</b> 員 | 學校名稱查系所) |       | 条所 (請點選条所) |  |
| >>>> 其它學校 <<<<     |          |       |            |  |

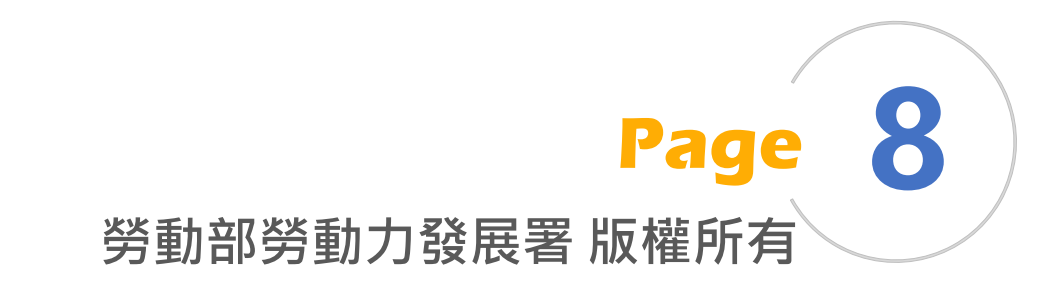

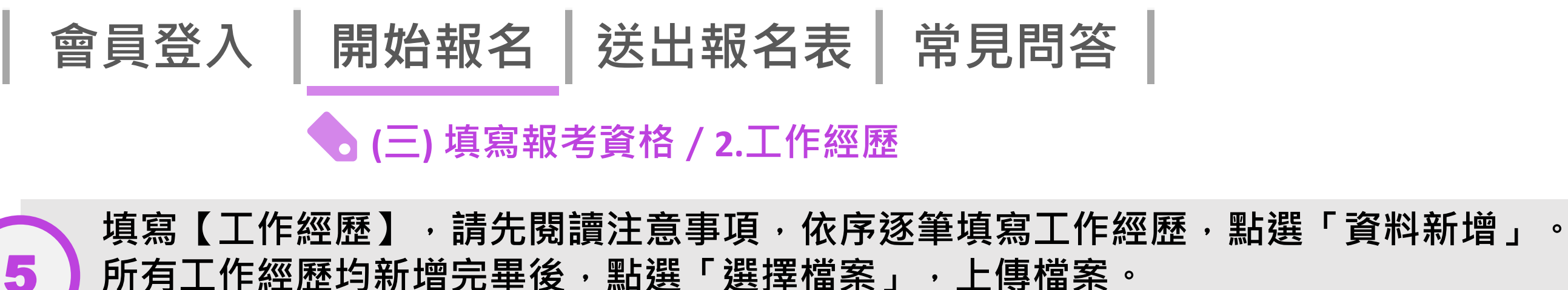

所有工作經歷均新增完畢後,點選「選擇檔案」,上傳檔案。 全部完成,按「下一步」鈕。

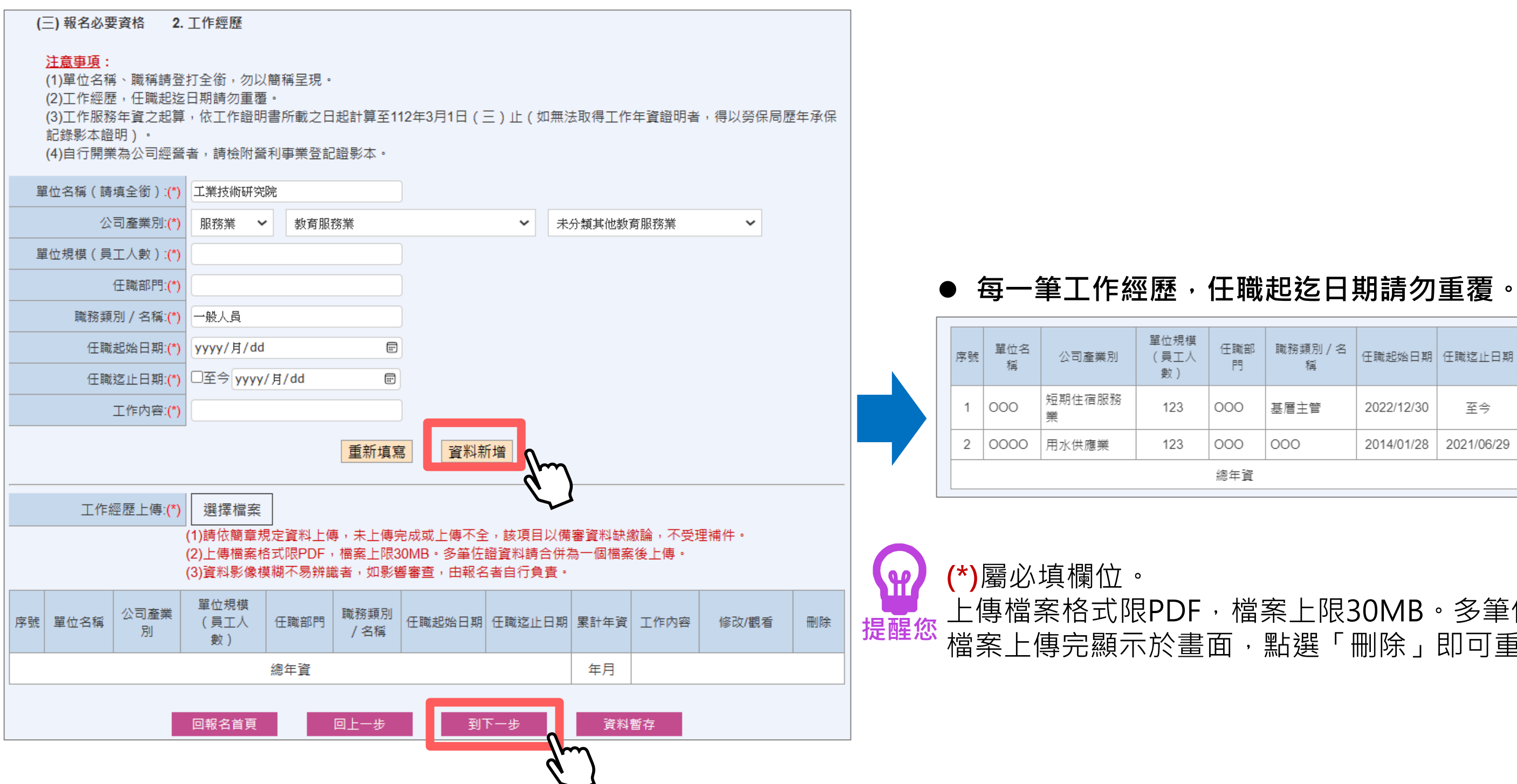

| 竜部<br>門 | 職務類別 / 名<br>稱 | 任職起始日期     | 任職迄止日期     | 累計年資 | 工作内<br>容 | 修改/觀看   | 刪除 |
|---------|---------------|------------|------------|------|----------|---------|----|
| 0       | 基層主管          | 2022/12/30 | 至今         | 0年0月 | 000      | 修改 / 觀看 | 刪除 |
| 0       | 000           | 2014/01/28 | 2021/06/29 | 7年5月 | 000      | 修改 / 觀看 | 刪除 |
| 資       |               |            |            | 7年5月 |          |         |    |

上傳檔案格式限PDF,檔案上限30MB。多筆佐證資料請合併為一個檔案後上傳。 檔案上傳完顯示於畫面,點選「刪除」即可重新上傳。

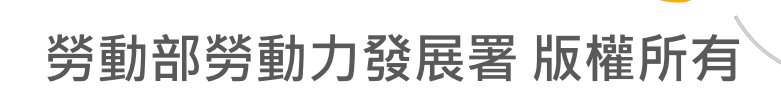

g

Page

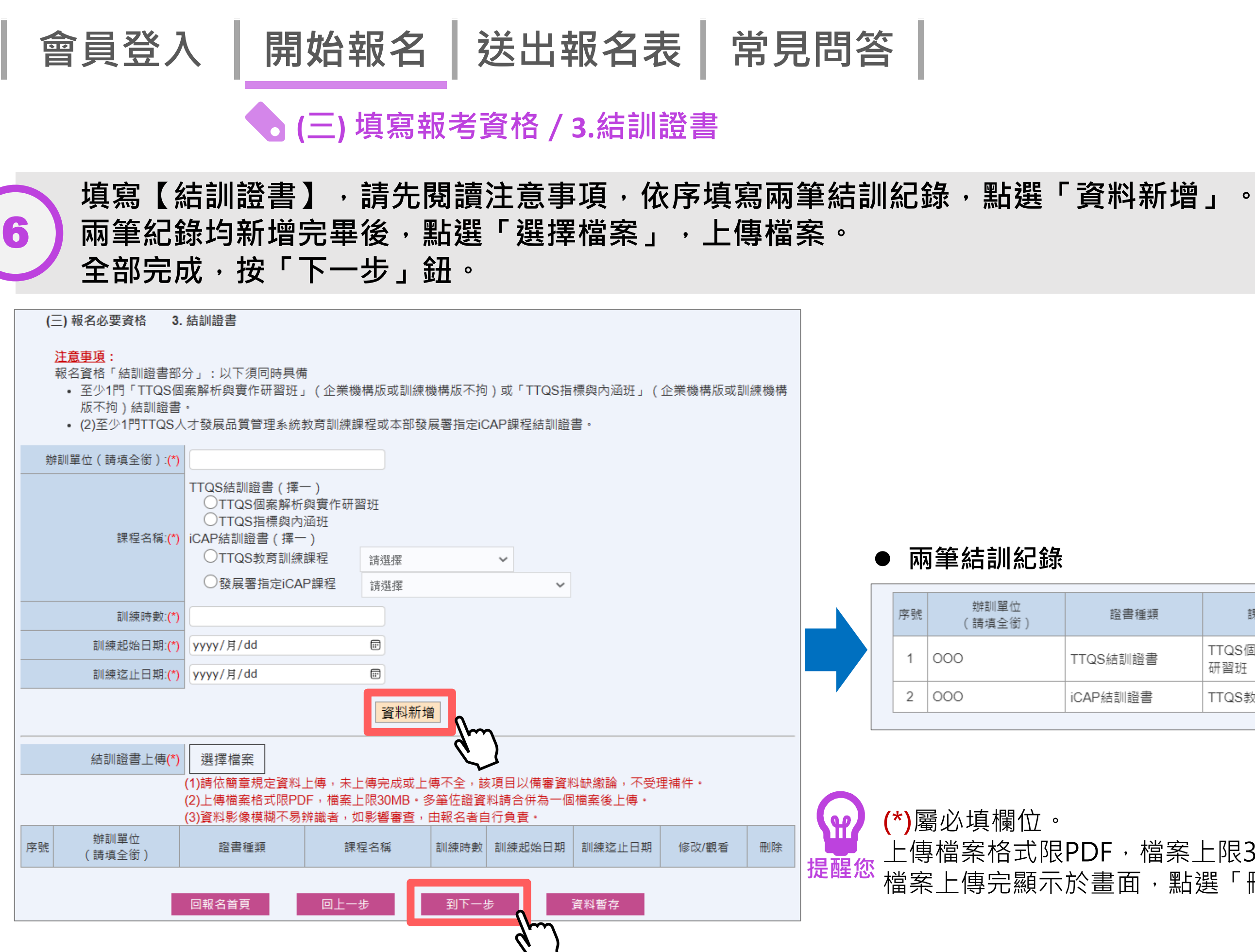

| 書種類 | 課程名稱               | 訓練時數 | 訓練起始日期     | 訓練迄止日期     | 修改/觀看   | 刪除 |
|-----|--------------------|------|------------|------------|---------|----|
| 訓證書 | TTQS個案解析與實作<br>研習班 | 12   | 2022/12/29 | 2022/12/29 | 修改 / 觀看 | 刪除 |
| 證書  | TTQS教育訓練課程         | 24   | 2022/12/12 | 2022/12/12 | 修改 / 觀看 | 刪除 |
|     |                    |      |            |            |         |    |

上傳檔案格式限PDF,檔案上限30MB。多筆佐證資料請合併為一個檔案後上傳。 檔案上傳完顯示於畫面,點選「刪除」即可重新上傳。

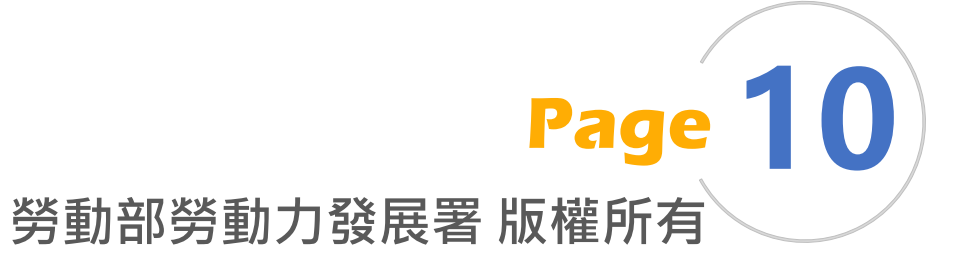

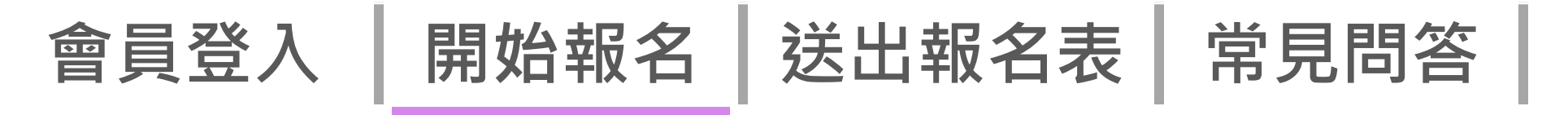

💊 (四) 填寫審查計分項目 / 1.證書(照) 或受證證明

填寫【證書(照)或受證證明】,請先閱讀注意事項,依序逐筆填寫相關訓練紀錄,點選「資料新增」。 所有紀錄均新增完畢後,點選「選擇檔案」,上傳檔案。 全部完成,按「下一步」鈕。

|                | (四)審查計分項目 1                                                 | .證書(照)或受訓證                                                                                  | 明                              |                          |                              |                                |                    |       |
|----------------|-------------------------------------------------------------|---------------------------------------------------------------------------------------------|--------------------------------|--------------------------|------------------------------|--------------------------------|--------------------|-------|
|                | <u>注意事項</u> :<br>(1)報名之必要條件課<br>(2)所填訓練迄止日期<br>(3)請提出最高等級之言 | 呈時數不得重複列入本<br>,不得大於報名日期(<br>認證證明與所有曾受訓                                                      | □項目。<br>2023/03/01)<br>∥課程累計時數 | )。<br>效加總,以              | 以利計分。                        |                                |                    |       |
|                | 辦訓單位(請填全銜                                                   | ):                                                                                          |                                |                          |                              |                                |                    |       |
|                | 課程名                                                         | <ol> <li>1. ○證書名稱:</li> <li>2. ○證照名稱:</li> <li>3. 受訓證明<br/>○TTQS教育訓<br/>○發展署指定i(</li> </ol> | l練課程<br>CAP課程                  | 詴選擇<br>請選擇               |                              | *                              |                    |       |
|                | 訓練時                                                         | 敗:                                                                                          |                                |                          | 無訓練時數請輔                      | 腧入(無)                          |                    |       |
|                | 訓練起始日期                                                      | 朝: yyyy/月/dd                                                                                |                                |                          |                              |                                |                    |       |
|                | 訓練迄止日                                                       | 期: yyyy/月/dd                                                                                |                                |                          |                              |                                |                    |       |
|                |                                                             |                                                                                             |                                | 重新填寫                     | 資料新增                         | Im                             |                    |       |
|                | 結訓證書上                                                       | 專: 選擇檔案                                                                                     |                                |                          |                              |                                |                    |       |
|                |                                                             | <ul><li>(1)請依簡章規定資</li><li>(2)上傳檔案格式限</li><li>(3)資料影像模糊不</li></ul>                          | 料上傳,未上<br>PDF,檔案上<br>易辨識者,如    | :傳完成或<br>:限30MB<br>]影響審查 | 【上傳不全,離<br>・多筆佐證資<br>፪,由報名者目 | §項目以備審資料缺<br>料請合併為一個檔<br>目行負責。 | ·繳論,不受理補(<br>案後上傳。 | 4 ∘   |
|                | 序號 辨訓單位<br>(請填全銜)                                           | 證書種類                                                                                        | 詞                              | <b>果</b> 程名稱             | 訓練時                          | 數 訓練起始日期                       | 訓練迄止日期             | 修改/觀看 |
|                |                                                             | 回報名首頁                                                                                       | 回上-                            | 一步                       | 到下-                          | 一步                             | <b>{料暫存</b>        |       |
| 上傳檔案格式限PDF     | ,檔案上限30M                                                    | B。多筆佐                                                                                       | 證資料詞                           | 清合伯                      | 并為一個                         |                                | 傳。                 |       |
| 提醒您 檔案上傳完顯示於畫面 | 面·點選「刪除                                                     | :」即可重新                                                                                      | 上傳。                            |                          |                              |                                | '                  |       |

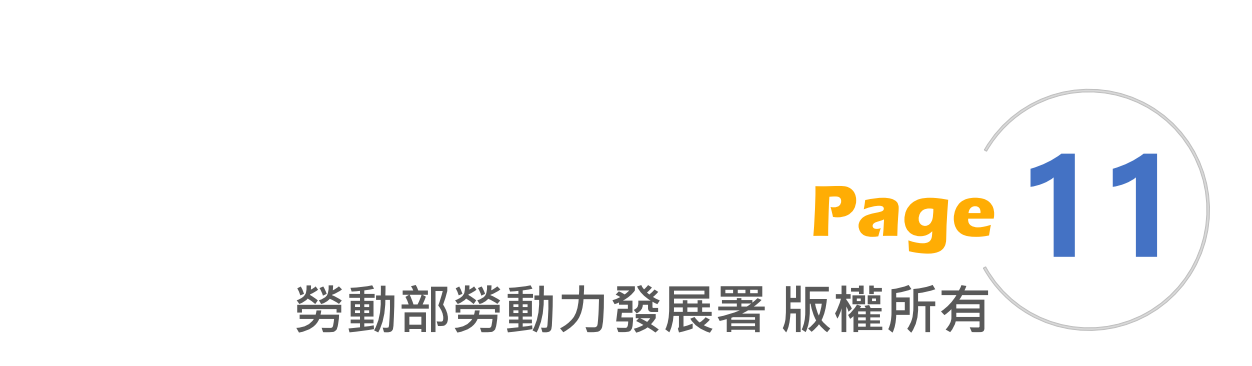

刪除

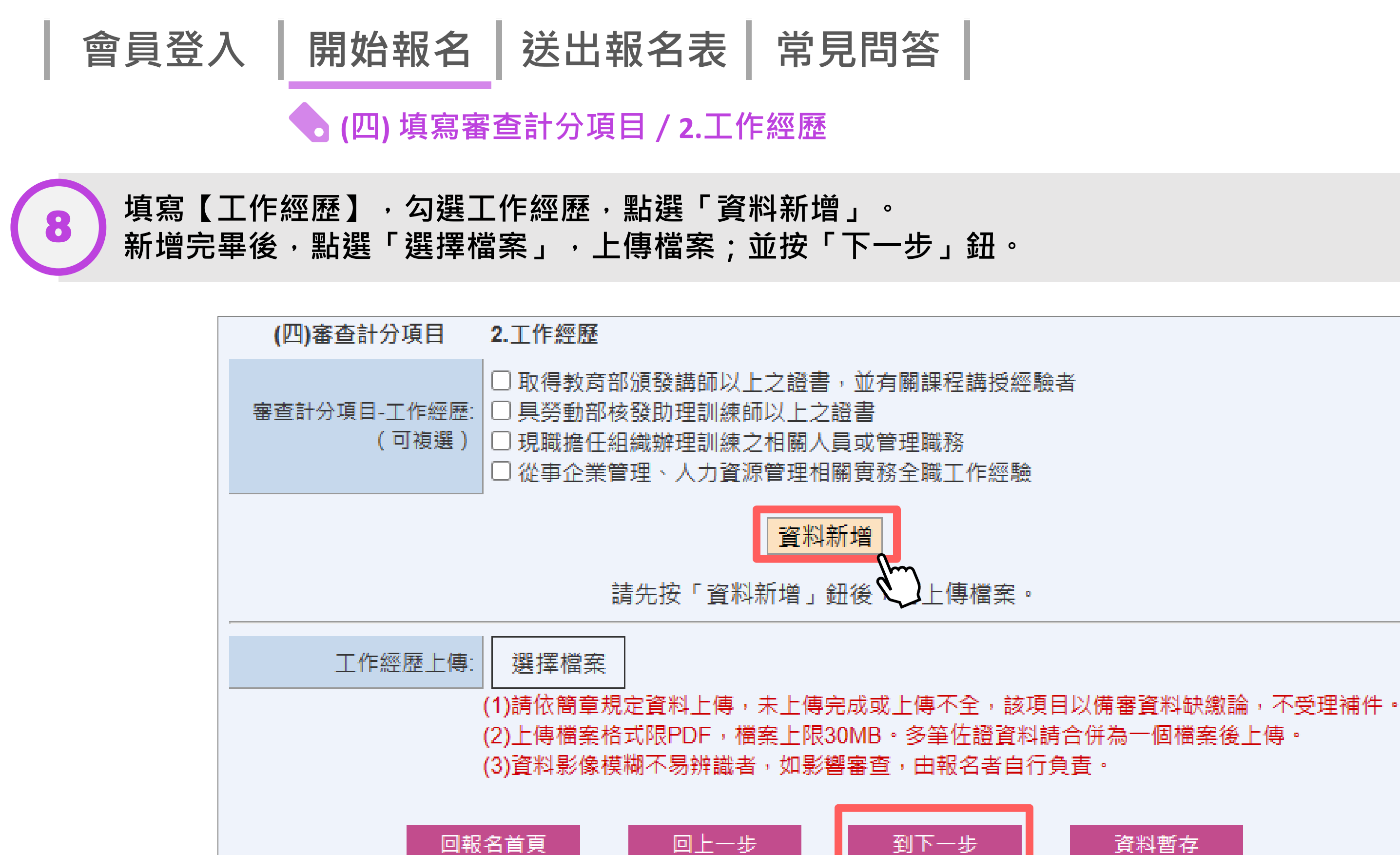

上傳檔案格式限PDF,檔案上限30MB。多筆佐證資料請合併為一個檔案後上傳。 提醒您 檔案上傳完顯示於畫面,點選「刪除」即可重新上傳。

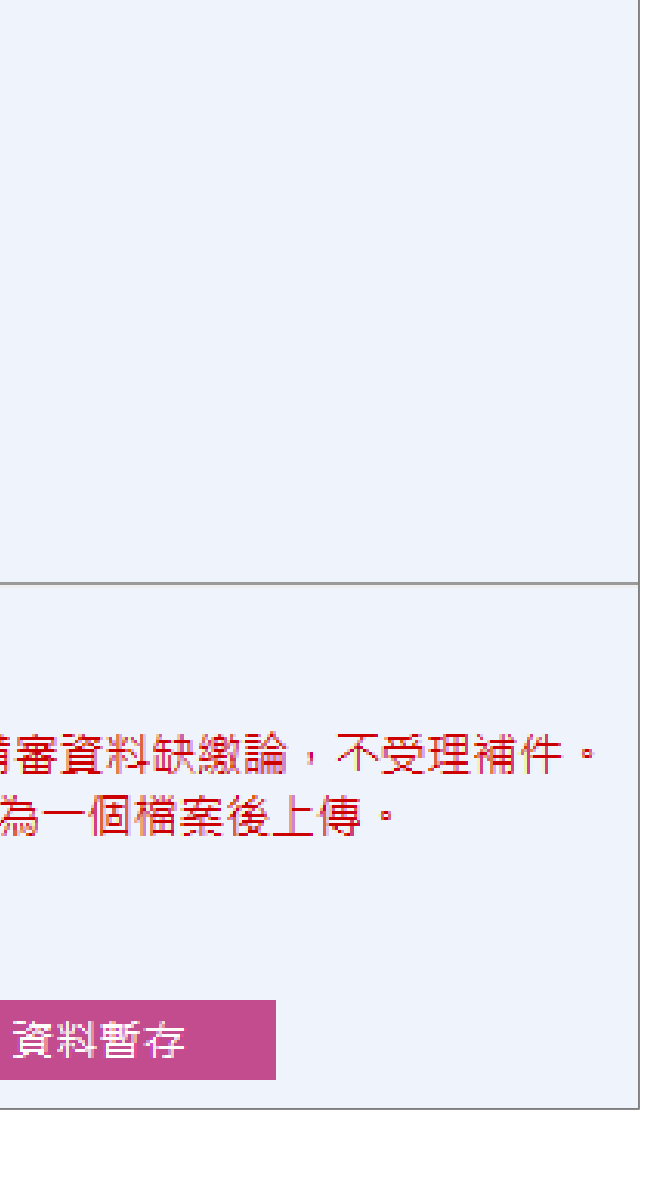

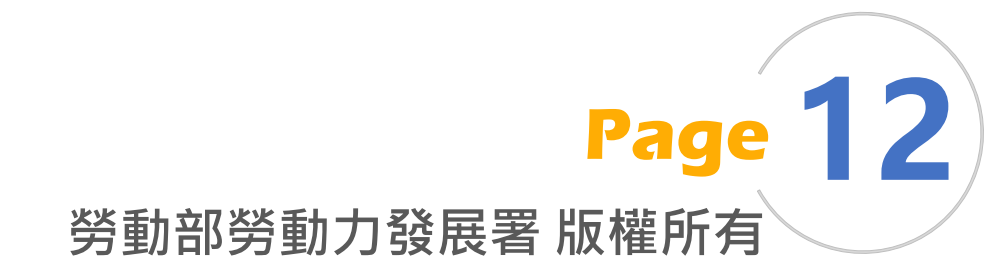

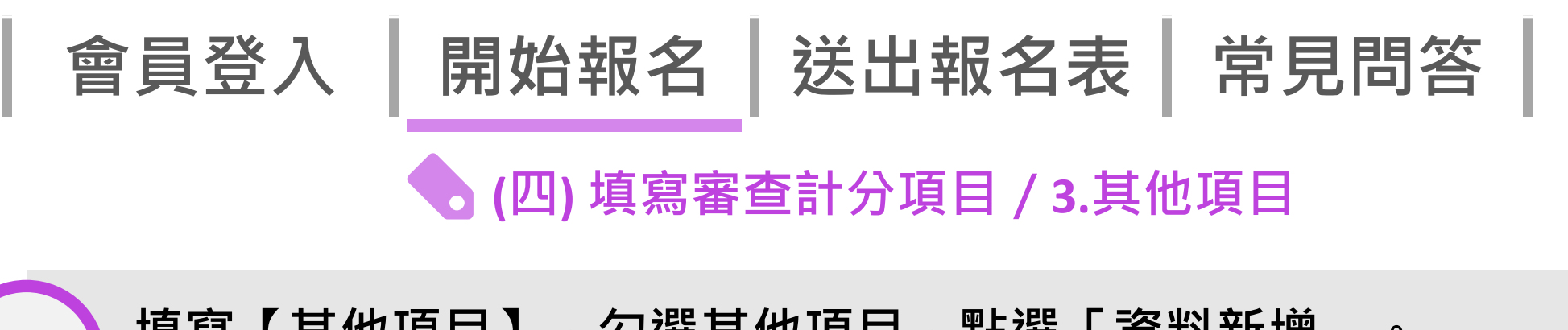

填寫【其他項目】,勾選其他項目,點選「資料新增」。 新增完畢後,點選「選擇檔案」,上傳檔案;並按「下一步」鈕。

| (四)審查計分項目             | 3.其它項目                                                                                                    |
|-----------------------|----------------------------------------------------------------------------------------------------|
| 審查計分項目-其它項目:<br>(可複選) | <ul> <li>□ 2年內曾提出TTQS、職能專題、訓練管理或人資等相關研究報告者</li> <li>□ 任職該服務單位期間曾取得TTQS銀牌以上之人員或主管。</li> </ul>                         |
|                       | 資料新增                                                                                                    |
|                       | 請先按「資料新増」鈕後<br>上傳檔案。                                                                                                 |
| 其它項目上傳:               | 選擇檔案<br>(1)請依簡章規定資料上傳,未上傳完成或上傳不全,該項目以備審資料紙<br>(2)上傳檔案格式限PDF,檔案上限30MB。多筆佐證資料請合併為一個檔<br>(3)資料影像模糊不易辨識者,如影響審查,由報名者自行負責。 |
| 回報                    | 名首頁 回上一步 到下一步 資料暫存                                                                                                   |
|                       |                                                                                                    |

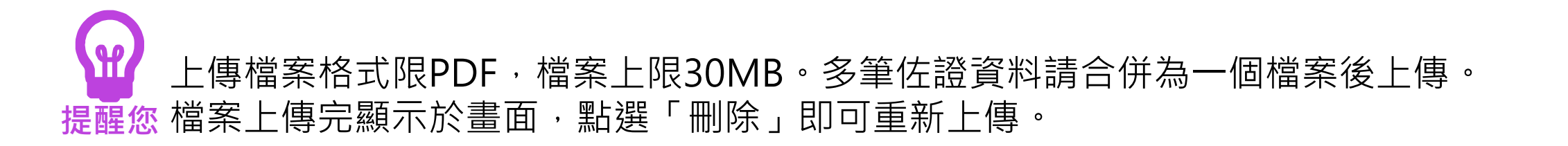

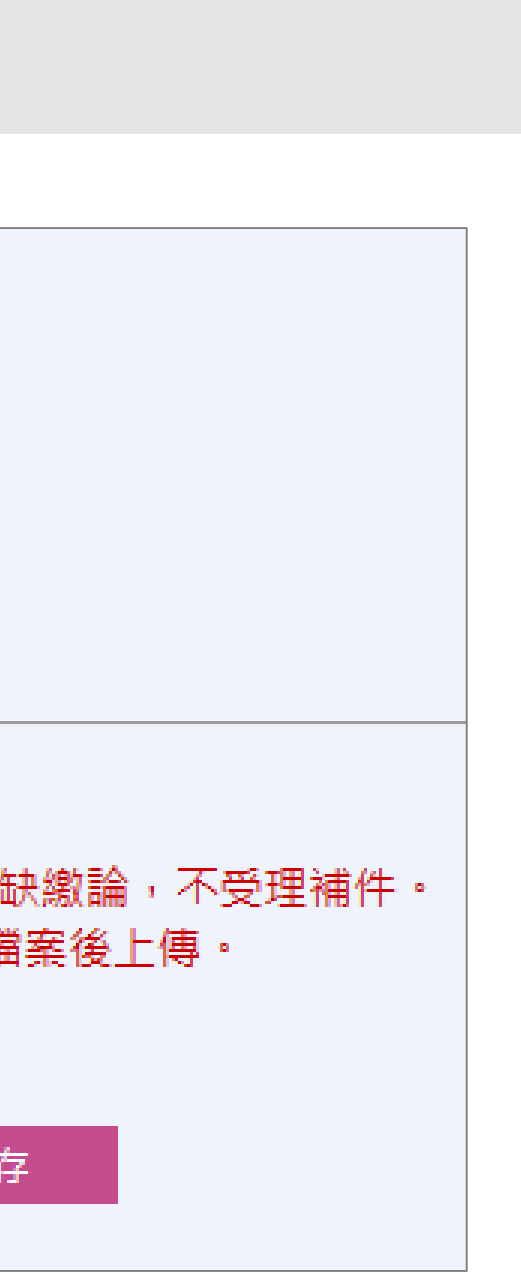

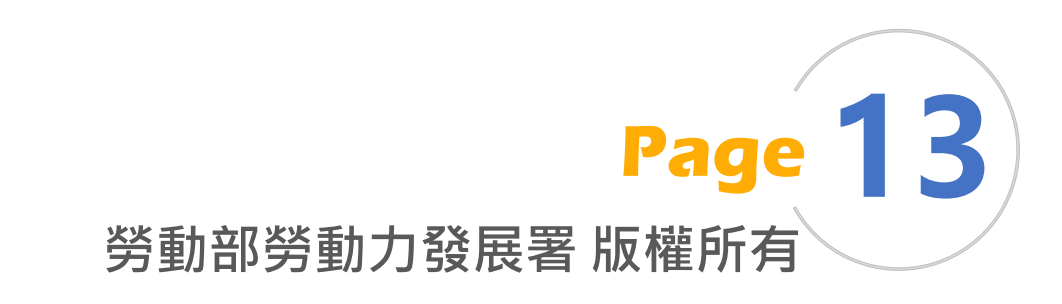

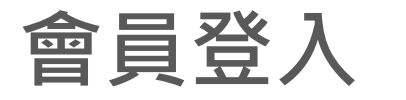

### 開始報名|送出報名表|常見問答

### 💊 (五) 檢查證明文件

檢查所有【證明文件】,請依序逐筆點選「是」。 全部完成,點選「完成檢查」並按「下一步」鈕。

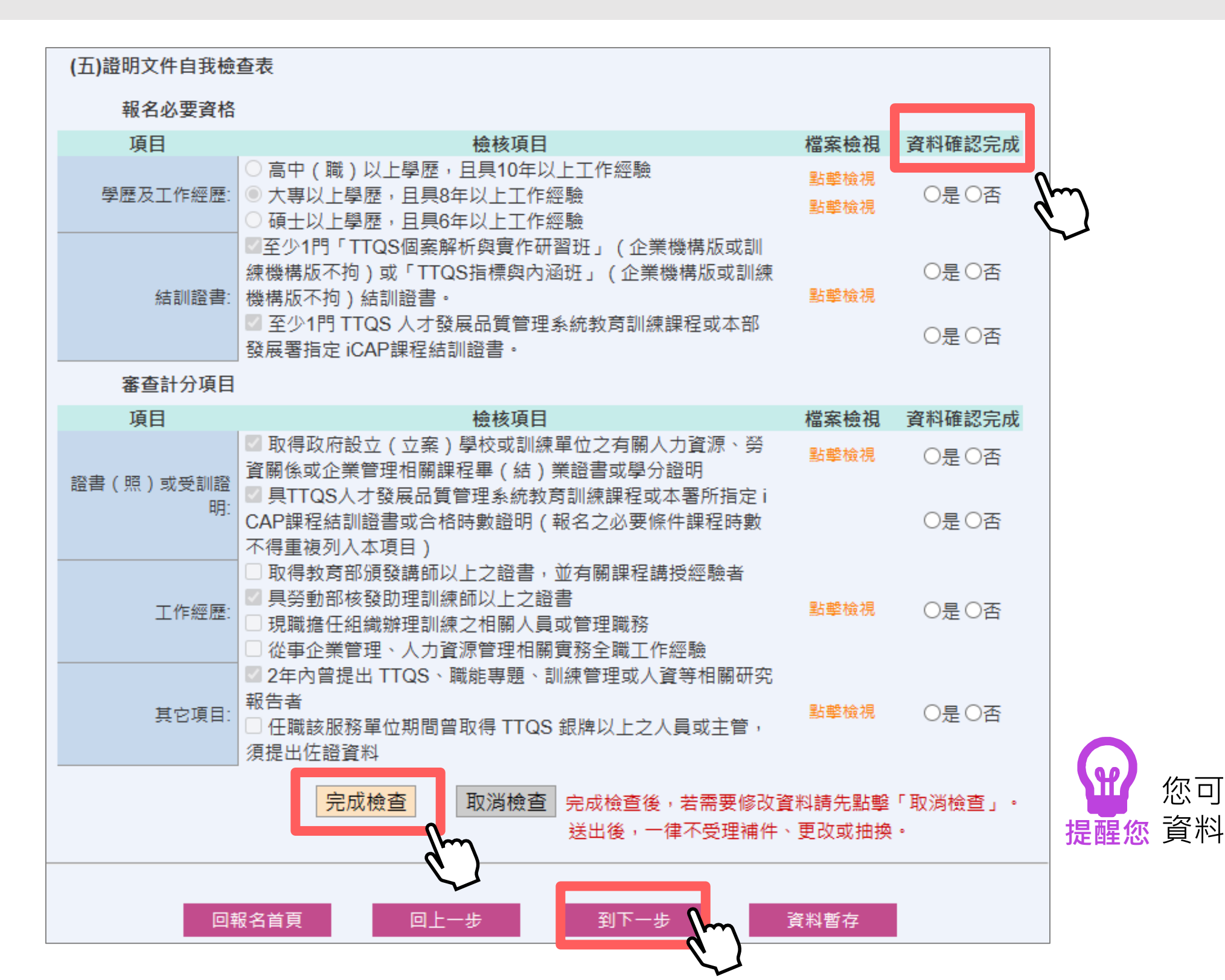

您可以點選「點擊檢視」再次確認所上傳證明文件。 提醒您資料送出後,一律不受理補件、更改或抽換。

勞動部勞動力發展署 版權所有

Page

會員登入

### 送出報名表 常見問答 開始報名

### (六)簽署報名同意書

### 請先閱讀報名同意書後,點選「點選簽名」,完成同意書簽章,並按「存檔」鈕。

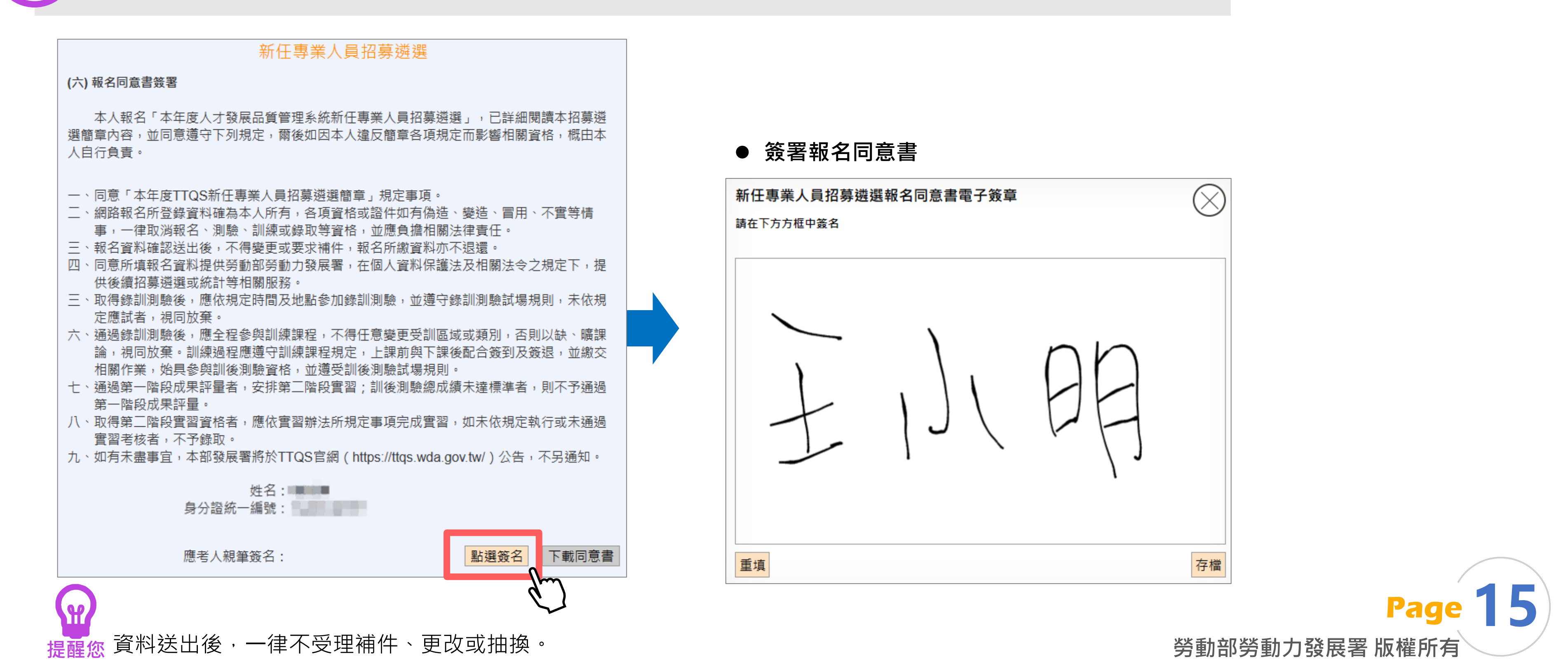

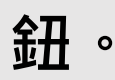

### 開始報名 送出報名表 常見問答 會員登入

### 請再次確認報名同意書內容,並按「送出報名表」鈕。

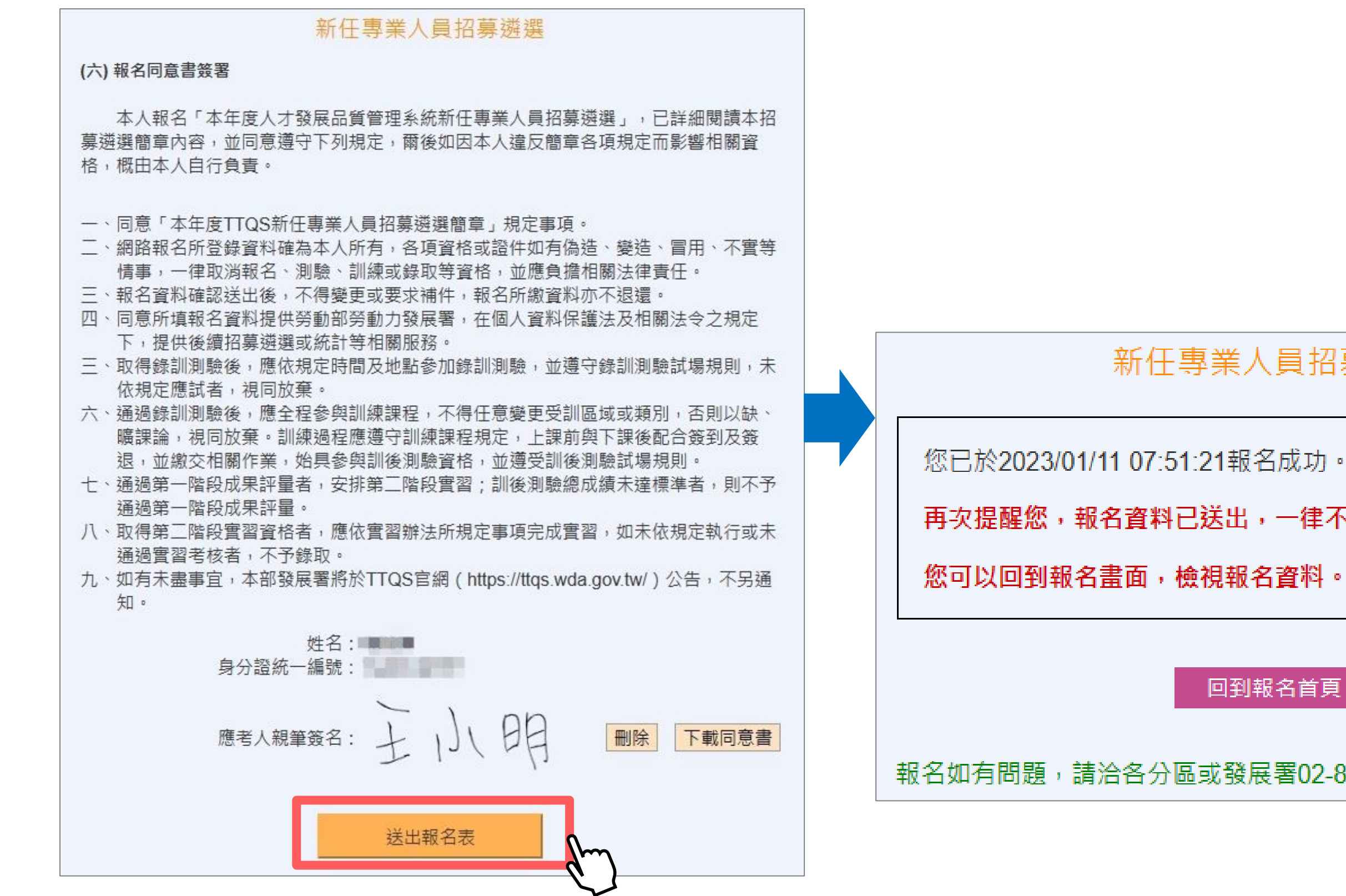

新任專業人員招募遴選

再次提醒您,報名資料已送出,一律不受理補件、更改或抽換。

回到報名首頁

報名如有問題,請洽各分區或發展署02-89956133 林小姐或黃小姐。

勞動部勞動力發展署 版權所有

Page 16

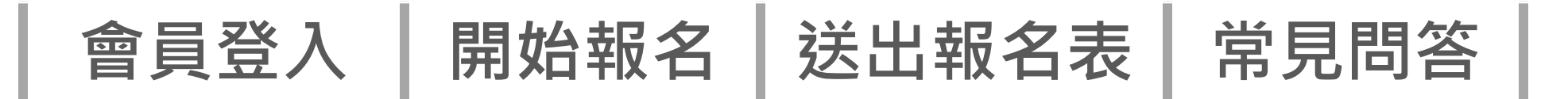

12

報名表送出後,可以再次檢視,無法修正。

| 却必要法定方面口                                                                      |                                | +4. <del>1</del> 8 |
|-------------------------------------------------------------------------------|--------------------------------|--------------------|
| 報治表現舄垻日                                                                       | 填舄洑態                           | <u> </u>           |
| (一) 基本資料                                                                      | 完成                             | 🖪 檢視               |
| (二) 報考類別及區別                                                                   | < 完成                           | ▶ 檢視               |
| (三) 報名必要資格                                                                    |                                |                    |
| 1. 最高學歷                                                                       | ✔ 完成                           | 🛃 檢視               |
| 2. 工作經歷                                                                       | ✔ 完成                           | 🚺 檢視               |
| 3. 結訓證書                                                                       | ✔ 完成                           | 🛃 檢視               |
| (四) 審查計分項目                                                                    |                                |                    |
| 1. 證書(照)或受訓證明                                                                 | ✔ 完成                           | 🛃 檢視               |
| 2. 工作經歷                                                                       | ✔ 完成                           | 🛃 檢視               |
| 3. 其他項目                                                                       | ✔ 完成                           | 🖪 檢視               |
| (五) 證明文件自我檢查表                                                                 | ✔ 完成                           | 🛃 檢視               |
| (六)報名同意書簽署                                                                    | ✔ 完成                           | 🚺 檢視               |
| 報名參與本專業人員招募遴選者,即視為同意授椒<br>料保護法」及TTQS 新任專業人員招募遴選作業個資第<br>集、處理及利用個人資料。<br>填寫報名表 | <sup>整本部發展署依<br/>2集告知事項」</sup> | &「 個人資<br>之規範蒐     |

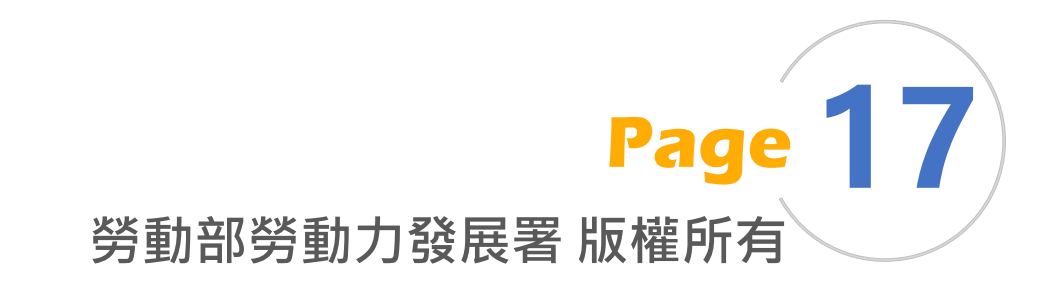

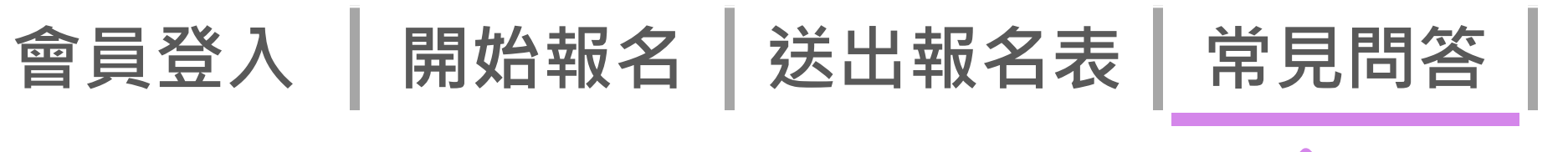

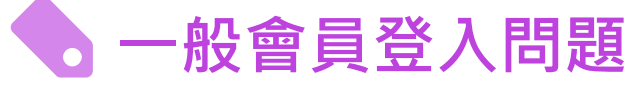

### Q1 登入會員時出現「登入失敗,請輸入正確的帳號與密碼」

查無此帳號,請確認是否註冊TTQS一般會員。或者點選「註冊」鈕註冊一般會員帳號。

登入會員時出現「登入失敗1次,輸入錯誤3次將鎖定帳號15分鐘」 02

密碼錯誤,請確認密碼輸入正確與否,如輸入錯誤3次以上,將鎖定15分鐘後才能登入。或者選擇 「忘記密碼」重新設定一組新的密碼。

### Q3 忘記密碼無法登入

請點選「忘記密碼」,輸入相關驗證資料,以取得密碼重置通知信件。如仍收不到信或信箱已異動, 請聯絡系統維運客服02-27016565#334

### 註冊時留免費信箱 **Q4**

提醒您,免費電子信箱較常發生收不到信的問題,請避免使用,以免發生擋信問題。如 @yahoo.com.tw ` @kimo.com

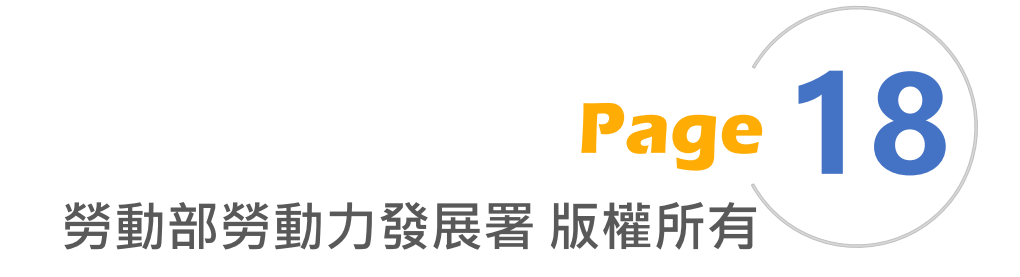

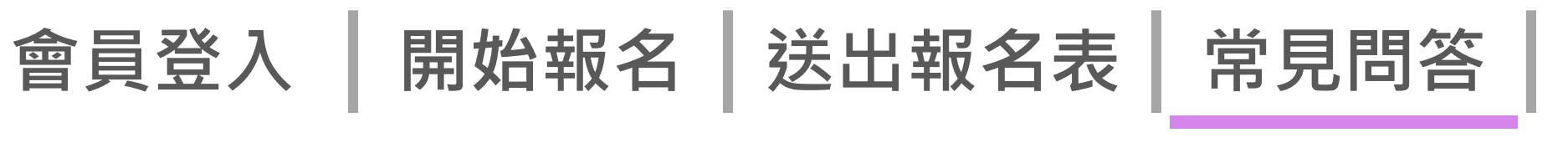

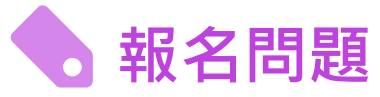

- 「基本資料」點選「到下一步」鈕出現「上傳失敗(超過5M),請重新操作」 **Q5** 所上傳圖檔檔案太大,相片、身分證正反面等圖檔上限5MB。
- Q6 點選「到下一步」鈕出現「上傳失敗(超過30M),請重新操作」 所上傳PDF檔案太大,單一PDF檔案上限30MB。
- 「結訓證書」點選「到下一步」鈕出現「TTQS結訓證書與iCAP結訓證書為必填」 **Q7** 部分證書沒有填寫,TTQS與iCAP結訓證書都必須填寫並上傳檔案。
- Q8 報名資料送出後想要修改

報名前請詳閱簡章「報名同意書」,報名資料確認送出後,不得變更或要求補件,報名所繳資料亦 不退還。

Q9 怎麼把很多PDF檔案合併成一個

有關 PDF 檔案合併,可使用線上轉檔資源或搜尋相關軟體(如 PDF Split and Merge(PDFsam)。合併檔 案操作請見手冊P.21。

Q10 報名操作有問題的聯絡方式

報名如有問題,請洽各分區或發展署02-89956133 林小姐、黃小姐。

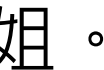

为到叩为到儿贸成有 胍催川分

# PDF檔案合併 操作說明

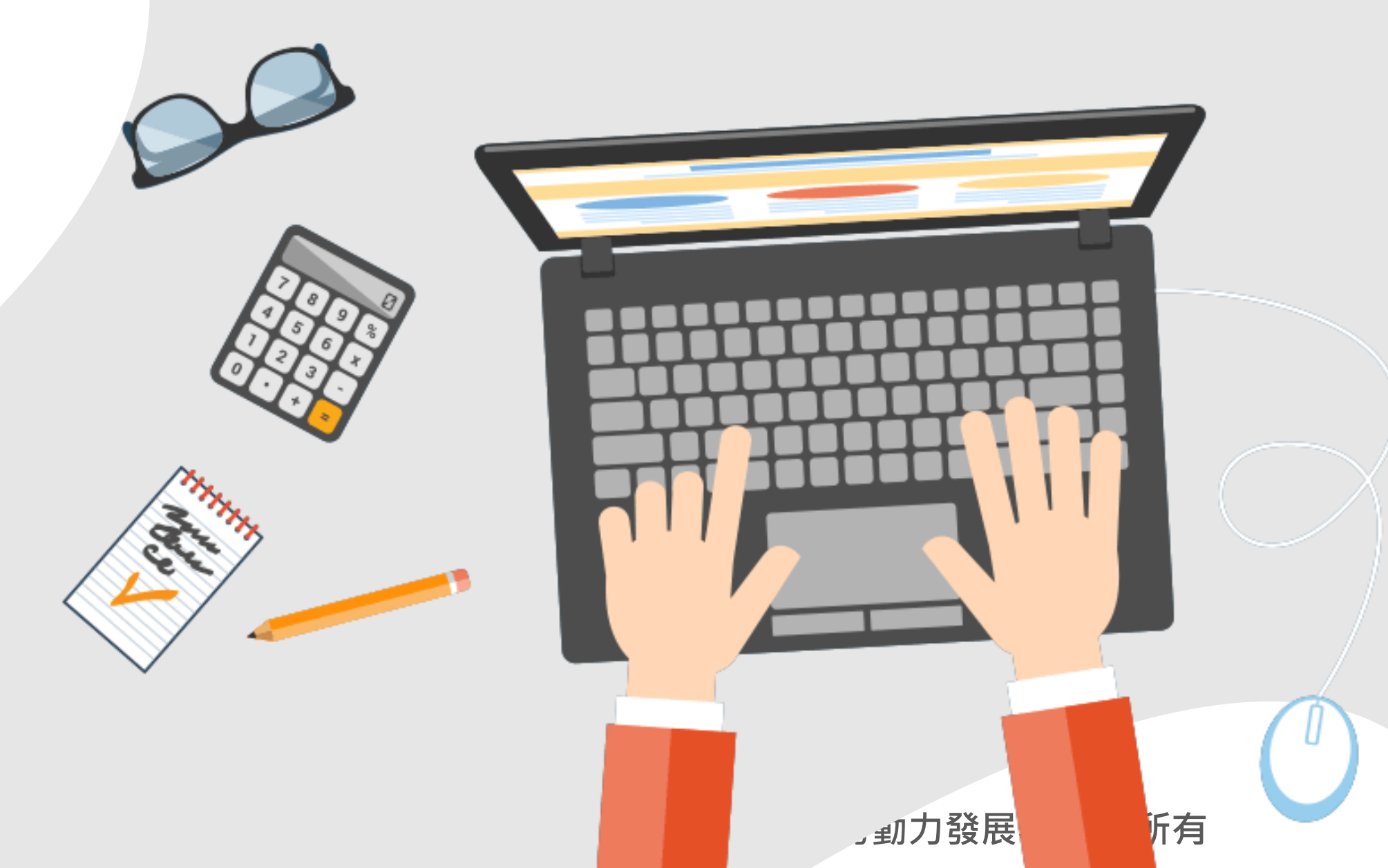

### PDF檔案合併操作

### **◆ 以PDFSam Basic -PDF Split and Merge為例**

### Setp1 請以搜尋引擎查詢PDFSam軟體

| Google                                                                                                    | pdfsam 中文                                                                          |                               |                                                         | × 🌷                         | ۹ ا            |
|----------------------------------------------------------------------------------------------------|------------------------------------------------------------------------------------|-------------------------------|---------------------------------------------------------|-----------------------------|----------------|
| Q 全部 🔛 圖片                                                                                                    | 🗉 新聞 🕞 影片 📀                                                                        | 地圖                            | <b>:</b> 更多                                             |                             | 工具             |
| 約有 34,100 項結果 (搜                                                                                                    | 尋時間:0.31 秒)                                                                        |                               |                                                         |                             |                |
| 自由軟體&免費軟體                                                                                                    | 補給站                                                                                |                               |                                                         |                             |                |
| PDF Split and Merge<br>與合併軟體,提供PE<br>轉和Extract (擷取頁頁                                                                                   | Basic (PDFsam Basic)<br>DF 文件檔的分割、合併<br>面)等功能或模組,而目<br>· https://all.freewarehome. | )是一款<br>f、依書銷<br>d還可壓約        | 《免費、開放原始碼』<br>顧分割、依檔案大小<br>宿輸出檔案。 2022年<br>ives         | 且跨平台的F<br>\分割、交替<br>⊧10月21日 | PDF 分割<br>合併、旋 |
| PDF 分割與合併                                                                                                    | ·<br>軟體- PDF Split an                                                              | nd Mer                        | ge Basic 繁體中                                            | □文版                         |                |
|                                                                                                    |                                                                                    |                               |                                                         | 於精選摘要 •                     | 1 意見回饋         |
| <ul> <li>inote.tw · https://v</li> <li>PDFSam 4.3.0</li> <li>2022年4月22日 — 但是</li> <li>軟體就能辦到啦!而這該</li> <li>PDFSam 教學 · 分割PE</li> </ul> | www.inote.tw→pdfsam ▼<br>中文免安裝版~分害<br>這樣有點大材小用,其實你<br>套軟體完全免費,而且內建<br>DF 檔案        | 割 <u>與合住</u><br>你只要利F<br>神文語系 | 并 <b>PDF檔案的專</b><br>用「 <b>PDFSam</b> 」這套免<br>,另外還免安裝,是( | <b>家</b><br>)費的開放源始<br>直得   | 的              |

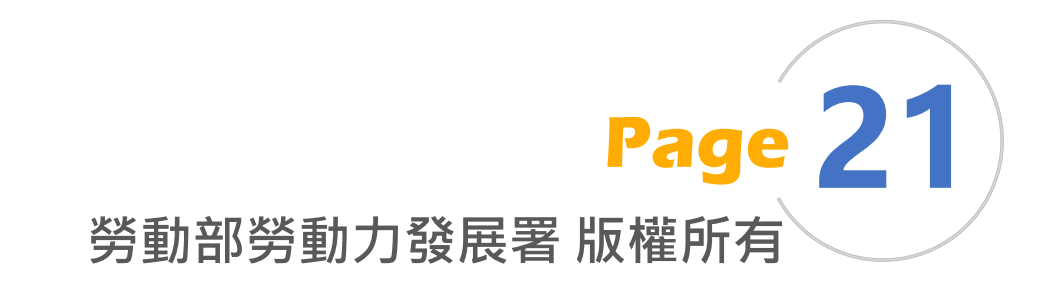

PDF檔案合併操作

### **◇ 以PDFSam Basic -PDF Split and Merge為例**

## Setp 2 下載安裝完成,執行PDFSAM。 點選「Merge(合併)」。

| PDF Split | and Merge Basic Edition                          |                                |   |   |   | —        |   | ×                                                                                                    |
|-----------|--------------------------------------------------|--------------------------------|---|---|---|----------|---|----------------------------------------------------------------------------------------------------|
| 📀 F       | PDFSAM @模組                                       |                                |   | A | ÷ | <b>=</b> | ≡ |                                                                                                    |
| •         | <ul> <li>分割</li> <li>以給定的頁數分離 PDF 文件檔</li> </ul> | Merge (合併) 將多個 PDF 文件或是子章節合併。  | 2 |   |   |          |   | Contract of the second second seco |
| 0         | ★ 依書籤分割<br>指定一個書籤等級以在有書籤的頁面分離<br>PDF 檔。          | <b>ᡤ 描取</b><br>從 PDF檔擷取指定頁     | 0 |   |   |          |   |                                                                                                    |
|           | 交替合併<br>以自然或相反的順序合併兩個或多個 PDF<br>文件。              | <b>∼ 旋轉</b><br>旋轉多個 PDF 文件的頁面。 | 0 |   |   |          |   |                                                                                                    |
|           | ✔ 依檔案大小分割 以給定的檔案大小(大約)分離 PDF 文件<br>檔             |                                |   |   |   |          |   |                                                                                                    |

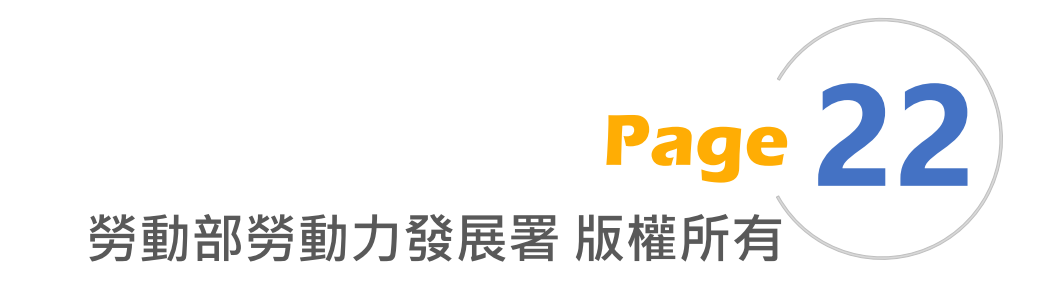

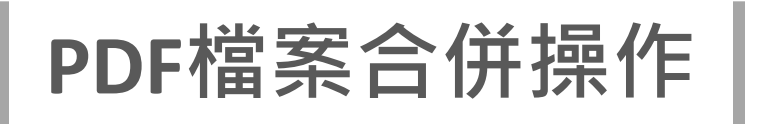

### **◆ 以PDFSam Basic -PDF Split and Merge為例**

### 將要合併之PDF檔案拖放至紅框處。 Setp 3

| and Merge Basic Edition                 | - 🗆 X | PDF Split and Merge Basic Edition   |                         |            | - 0 >       | ×    |
|-----------------------------------------|-------|-------------------------------------|-------------------------|------------|-------------|------|
| PDFSAM @Merge (合併)                      |       |                                     | 》Merge ( 合併 )           |            | ♠ 😳 🖼 ≡     |      |
| 新増 (A) ▼ 清除 (C) ▼ 移除 (R) 上移 (U) 下移 (D)  | ĥ     | ▶ 新增 (A) ▼ 清除 (C) ▼                 | 移除 (R) 上移 (U) 下移 (      |            |             |      |
| #     名稱     檔案大小     頁數     修改時間       | 頁數範圍  | # 名稱                                | 檔案大小                    | 頁數 修改      | 2時間 頁數範圍    |      |
|                                         |       | 1 檔案1.pdf                           | 28 KB 1                 | 2022 Dec 2 | 27 14:50:38 |      |
|                                         |       |                                     | 28 KB I                 | 2022 Dec 2 | 27 14:50:38 |      |
| 請將 PDF 檔拖放至此處                           |       | 02                                  |                         |            |             |      |
|                                         |       | <b></b>                             |                         |            |             |      |
| 5                                       |       |                                     |                         |            |             |      |
| ▼ 合併設定                                  |       | 8                                   |                         |            |             | -    |
| → 日所設定<br>一<br>一<br>若頁數為奇數則新增一空白頁 ②     |       | ▲ ● 合併設定                            |                         |            |             |      |
| □ 新増頁腳 2                                |       | □ 若貞數為奇數則新增一空白!                     | 貝 ♥                     |            |             |      |
| □ 標準化負面大小 @<br>互動式表單 (AcroForms) · 合併欄位 |       |                                     | N 197 100 71.           | 0          |             |      |
| 書籤處理方式: 保留書籤 ▼ 2                        |       | ユ IJ J 衣単 (ACroForms): 日<br>書絵を明文式・ | 日田間田                    | · 0        |             |      |
| 表格內容     不要生成                           |       | 国戦艦生力以 · 「「<br>素格内容 不               | ▼ 目 ■ 兆<br>下 要 生 成      | - Q        |             |      |
|                                         |       |                                     |                         |            |             |      |
| ▼ 目的檔案                                  |       | ▼ 目的檔案                              |                         |            | 預計合併後格      | 當案名稱 |
| 請選擇一個檔案: [*.pdf, *.PDF]                 | 瀏覽    | F:\project_itri\SYS_系統開發\           | \TTQS招募報名\操作手冊 PDFsam_n | nerge.pdf  |             |      |
| □ 覆寫已存在的檔案 ②                            |       | □ 覆寫已存在的檔案 2                        |                         |            |             |      |
| ▶ 顯示進階的設定                               |       | ▶ 顯示進階的設定                           |                         |            |             |      |
|                                         |       |                                     |                         |            |             |      |
| ▶ 執行                                    |       | ▶ 執行                                |                         |            |             |      |

# 說明結束

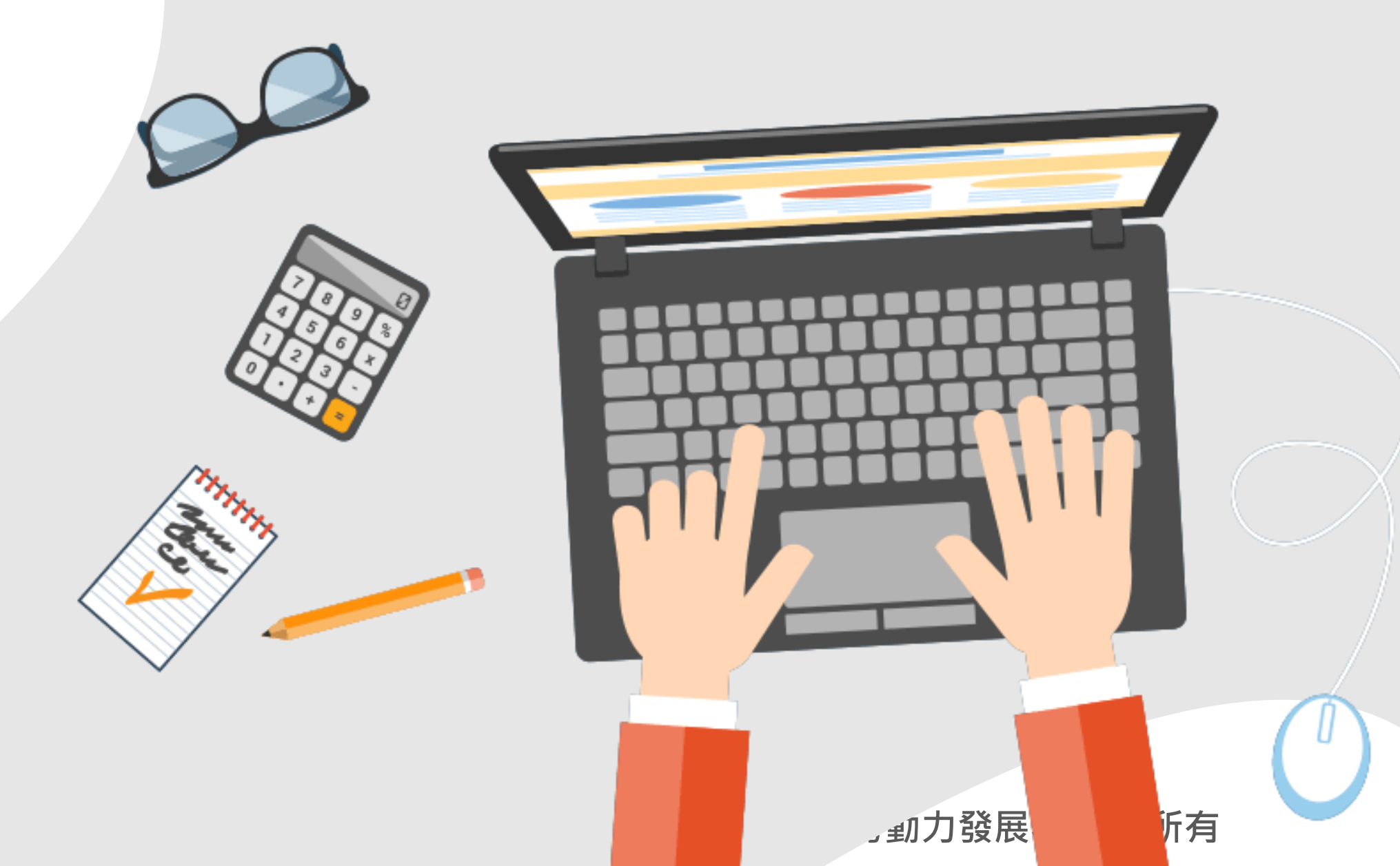